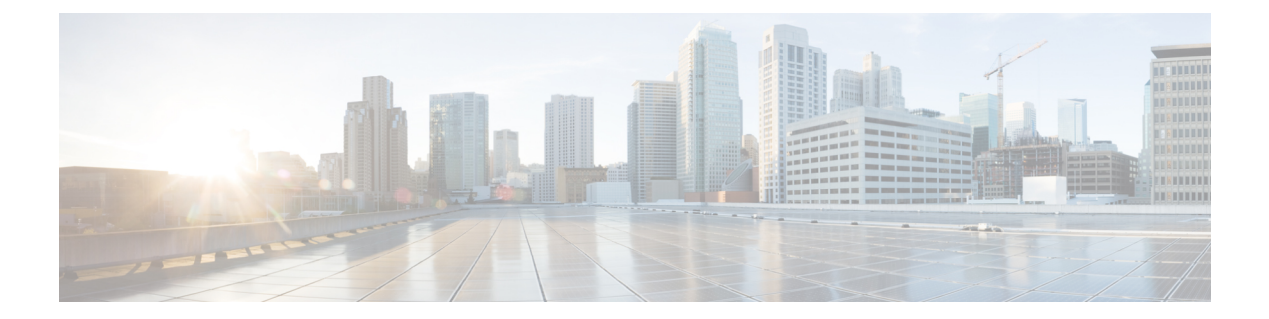

# **Managing VMAX**

This chapter contains the following sections:

- Summary of Steps, page 1
- VMAX Management, page 2
- Thin Pools, page 2
- Thin Devices, page 4
- BCV Devices, page 5
- Data Devices, page 6
- Regular Devices, page 7
- Meta Devices, page 8
- Meta Member Devices, page 11
- Initiator Groups, page 12
- Storage Tiers, page 14
- Storage Groups, page 19
- Port Groups, page 26
- Masking Views, page 27
- Fully Automated Storage Tiering Overview, page 28
- VMAX Properties File, page 34

# **Summary of Steps**

**Step 1** Add the EMC VMAX account(s).

After adding your account, you have a populated inventory for all reports, including reports for masking views, thin pools, initiator groups, port groups, storage groups, and devices.

- **Step 2** Manage the needed pools, groups, devices, and views:
  - a) Create the thin pools.
  - b) Create all devices: data devices, thin devices, regular devices, and meta devices.
  - c) Create the initiator groups.
  - d) Create the storage groups.
  - e) Create the port groups.
  - f) Associate Fully Automated Storage Tiering (FAST) policies with the storage groups.
  - g) Add devices to the storage groups.
  - h) Create the masking views.

## VMAX Management

In a Cisco UCS Director EMC VMAX account, you manage the following pools, groups, devices, and views:

- Thin pools-Create or delete, expand, bind or unbind, and view details
- Devices-data devices, thin devices, regular devices, BCV devices, and meta devices
- Initiator groups—Create or delete, rename, add or remove initiator, replace initiator, set override flags, and view details
- Storage groups—Create or delete, rename, add or remove device, associate/disassociate FAST policy, and view details
- · Port groups-Create or delete, rename, add or remove port, and view details
- · Masking views-Create or delete, rename, and view details

## **Thin Pools**

A new thin pool requires a unique name.

The buttons on the Thin Pools tab provide the following actions:

| Button Name  | Description                            |
|--------------|----------------------------------------|
| Create       | Creates a thin pool.                   |
| Expand       | Expands a thin pool.                   |
| Bind         | Binds a thin pool.                     |
| Unbind       | Unbinds a thin pool.                   |
| View Details | Views detailed reports on a thin pool. |
| Delete       | Deletes a thin pool.                   |

### **Creating A Thin Pool**

An EMC VMAX thin pool is a collection of data devices that provide storage capacity for thin devices.

| Step 1 | Click <b>Physical</b> and choose <b>Storage</b> .                             |
|--------|-------------------------------------------------------------------------------|
| Step 2 | On the <b>Storage</b> pane, choose a VMAX data center.                        |
| Step 3 | In the Navigation pane, click the VMAX account.                               |
| Step 4 | Click the <b>Thin Pools</b> tab.                                              |
| Step 5 | Click Create.                                                                 |
| Step 6 | In the Create Thin Pool dialog box, enter a name in the Thin Pool Name field. |
| Step 7 | Click Submit.                                                                 |
|        |                                                                               |

### **Bind a Thin Pool**

- **Step 1** Click **Physical** and choose **Storage**.
- **Step 2** On the **Storage** pane, choose a VMAX data center.
- **Step 3** In the Navigation pane, click the VMAX account.
- **Step 4** Click the **Thin Pools** tab.
- Step 5 Click Bind.
- **Step 6** In the **Bind Symmetrix Device** dialog box, do the following:

| Step 7 |
|--------|
|--------|

| Name                            | Description                                                                                                    |  |  |  |
|---------------------------------|----------------------------------------------------------------------------------------------------|--|--|--|
| Select Thin Devices select list | Select thin devices from the pop up. Use the check box to the left.                                                                                                    |  |  |  |
| Pre Allocate All check box      | Pre-allocates all thin devices.                                                                                                    |  |  |  |
| Capacity Type field             | Select the capacity unit in GB, MB, or Cylinder.                                                                                                    |  |  |  |
|                                 | Note Only visible if Pre Allocate All is not checked.                                                                                                    |  |  |  |
| Pre Allocate Size field         | The pre-allocation size in GB, MB, or Cylinders.                                                                                                    |  |  |  |
|                                 | NoteOnly visible if Pre Allocate All is not<br>checked.NoteThe Pre Allocate Size option is not available for Symmetric CLI version<br>8.0, it is only available for version 7.6.1.0. |  |  |  |

Step 8 Click Submit.

#### **Unbind a Thin Pool**

| Click Physical and choose Storage.                                          |                                                                                   |  |  |
|-----------------------------------------------------------------------------|-----------------------------------------------------------------------------------|--|--|
| On the <b>Storage</b> pane, choose a VMAX data center.                      |                                                                                   |  |  |
| In the Navigation pane, click the VMAX account.                             |                                                                                   |  |  |
| Click the <b>Thin Pools</b> tab.                                            |                                                                                   |  |  |
| Click UnBind.                                                               |                                                                                   |  |  |
|                                                                             |                                                                                   |  |  |
| In the UnBind Thin Device from '                                            | Thin Pool dialog box, do the following:                                           |  |  |
| In the UnBind Thin Device from 7                                            | Thin Pool dialog box, do the following:   Description                             |  |  |
| In the UnBind Thin Device from 7<br>Name<br>Select Thin Devices select list | Description   Select thin devices from the pop up. Use the check box to the left. |  |  |

Step 8 Click Submit.

# **Thin Devices**

The maximum size of a VMAX thin device (TDEV) is approximately 240 GB.

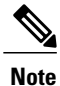

If you want to create a TDEV greater than this size, combine TDEVs to form a meta device. Each TDEV can be part of only one meta device.

| Гhe | buttons on | the Thin | Devices ta | ιb | provide | the | fol | lowing   | actions |
|-----|------------|----------|------------|----|---------|-----|-----|----------|---------|
|     |            |          |            |    |         |     |     | <u> </u> |         |

| Button Name  | Description                              |
|--------------|------------------------------------------|
| Create       | Creates a thin device.                   |
| Delete       | Deletes a thin device.                   |
| View Details | Views detailed reports on a thin device. |

There is no rename action for a TDEV. The device name is unique and remains the same even if the TDEV becomes a meta device and vice versa.

### **Creating a Thin Device**

| Step 1 Choose Physical > Storage | ge |
|----------------------------------|----|
|----------------------------------|----|

- **Step 2** On the **Storage** pane, choose a VMAX system.
- **Step 3** In the Navigation pane, click the VMAX account.
- **Step 4** Click the **Thin Devices** tab.
- Step 5 Click Create.

Step 7

**Step 6** In the Create Thin Device dialog box, complete the following fields:

| Name                     | Description                                    |
|--------------------------|------------------------------------------------|
| Device Count field       | The thin device count.                         |
| Emulation drop-down list | Choose the emulation type for the thin device. |
| Capacity Type field      | Select GB, MB, or cylinder.                    |
| Capacity field           | Number of GB, MB, or Cylinders.                |

#### Step 8 Click Submit.

#### What to Do Next

You can select a device and click View Details to see the drill-down report.

# **BCV** Devices

I

#### The buttons on the BCV Devices tab provide the following actions:

| Button Name | Description           |
|-------------|-----------------------|
| Create      | Creates a BCV device. |
| Delete      | Deletes a BCV device. |

### **Creating a BCV Device**

**Step 1** Choose **Physical > Storage**.

**Step 2** On the **Storage** pane, choose a VMAX system.

**Step 3** In the Navigation pane, click the VMAX account.

- Step 4 Click the BCV Devices tab.
- Step 5 Click Create.
- **Step 6** In the **Create BCV Device** dialog box, complete the following fields:
- Step 7

| Name                         | Description                                   |
|------------------------------|-----------------------------------------------|
| Device Count field           | The BCV device count.                         |
| Emulation drop-down list     | Choose the emulation type for the BCV device. |
| Configuration drop-down list | Choose the configuration for the BCV device.  |
| Capacity Type field          | Select GB, MB, or cylinder.                   |
| Capacity field               | Number of GB, MB, or Cylinders.               |

#### Step 8 Click Submit.

# **Data Devices**

The buttons on the Data Devices tab provide the following actions:

| Button Name  | Description                                                                      |
|--------------|----------------------------------------------------------------------------------|
| Create       | Creates a data device. Note: This action applies to VMAX only.                   |
| Delete       | Deletes a data device. Note: This action applies to VMAX only.                   |
| View Details | Views detailed reports on a data device. Note: This action applies to VMAX only. |

### **Creating a Data Device**

**Step 1** Click **Physical** and choose **Storage**.

Step 2 On the Storage pane, choose a VMAX system.

- **Step 3** In the Navigation pane, click the VMAX account.
- **Step 4** Click the **Data Devices** tab.
- Step 5 Click Create.
- **Step 6** In the **Create Data Device** dialog box, complete the following fields:
- Step 7

| Name                     | Description                                      |
|--------------------------|--------------------------------------------------|
| Device Count field       | The data device count.                           |
| Disk Group field         | The disk group name.                             |
| Emulation drop-down list | Choose the emulation type for the data device.   |
| Configuration field      | Choose the configuration for the data device.    |
| Capacity Type field      | Select the capacity unit in GB, MB, or Cylinder. |
| Capacity field           | The capacity in GB, MB, or Cylinders.            |

#### Step 8 Click Submit.

#### What to Do Next

You can select a device and click View Details to see the drill-down report.

# **Regular Devices**

The maximum size of a VMAX regular device is approximately 240 GB.

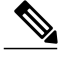

Note

If you want to create a regular device greater than this size, combine regular devices to form a meta device. Each regular device can be part of only one meta device.

| The | buttons | on the | Regular | Devices | tab | provide | the | follov | ving | actions: |
|-----|---------|--------|---------|---------|-----|---------|-----|--------|------|----------|
|     |         |        | -       |         |     |         |     |        |      |          |

| Button Name | Description               |
|-------------|---------------------------|
| Create      | Creates a regular device. |

| Button Name  | Description                                 |
|--------------|---------------------------------------------|
| Delete       | Deletes a regular device.                   |
| View Details | Views detailed reports on a regular device. |

There is no rename action for a regular device. The device name is unique and remains the same even if the regular device becomes a meta device and vice versa.

### **Creating a Regular Device**

| Choose Physical > Storage.                        |  |  |
|---------------------------------------------------|--|--|
| On the <b>Storage</b> pane, choose a VMAX system. |  |  |
| VMAX account.                                     |  |  |
|                                                   |  |  |
|                                                   |  |  |
| alog box, complete the following fields:          |  |  |
| Description                                       |  |  |
| The regular device count.                         |  |  |
| Select the Disk Group                             |  |  |
| Choose the emulation type for the regular device. |  |  |
| Choose the configuration.                         |  |  |
| Select GB, MB, or cylinder.                       |  |  |
| Number of GB, MB, or Cylinders.                   |  |  |
|                                                   |  |  |

#### Step 8 Click Submit.

#### What to Do Next

You can select a device and click View Details to see the drill-down report.

# **Meta Devices**

A meta device enables you to aggregate thin devices or regular devices to increase the device size.

You can create a meta device with a thin device as the head and create other thin devices as members, or you can create a meta device with a regular device as the head and create other regular devices as members. The total meta device size is the combination of the head size and all the member device sizes.

Note

There is no delete action for a meta device. Removing the members from a meta device results in a thin device.

| The buttons on the Meta Devices tab provides the following actions: |                                                 |  |
|---------------------------------------------------------------------|-------------------------------------------------|--|
| Button Name                                                         | Description                                     |  |
| Create Meta                                                         | Creates a new meta device.                      |  |
| Add Device to Meta                                                  | Adds a device to meta.                          |  |
| Remove Device from Meta                                             | Removes a device from meta.                     |  |
| Dissolve                                                            | Disolves the selected meta.                     |  |
| View Details                                                        | Views detailed reports on a meta member device. |  |

### **Creating a Meta Device**

I

| ep 1<br>ep 2<br>ep 3<br>ep 4<br>ep 5<br>ep 6 | Choose <b>Physical &gt; Storage</b> .<br>On the <b>Storage</b> pane, choose a VMAX system.<br>In the Navigation pane, click the VMAX account.<br>Click the <b>Meta Devices</b> tab.<br>Click <b>Create Meta</b> .<br>In the <b>Create Meta Device</b> dialog box, complete the following fields: |                                                                   |  |
|----------------------------------------------|----------------------------------------------------------------------------------------------------|-------------------------------------------------------------------|--|
| ep 7                                         | Name                                                                                                    | Description                                                       |  |
|                                              | Select Device Type drop-down list                                                                                                    | Click Select Thin Device, Regular Device, BCV+TDEV, or BCV+R.     |  |
|                                              | Select Thin Device select button                                                                                                    | Visible when Thin Device is selected. Select device from list.    |  |
|                                              | Select Regular Device select button                                                                                                    | Visible when Regular Device is selected. Select device from list. |  |
|                                              | Select BCV Thin Device select button                                                                                                    | Visible when BCV+TDV is selected. Select device from list.        |  |
|                                              | Select BCV Regular Device select button                                                                                                    | Visible when BCV+R is selected. Select device from list.          |  |
|                                              | Select Meta Type drop-down list                                                                                                    | Select the meta type                                              |  |

| Name                                  | Description                                                                                                    |
|---------------------------------------|----------------------------------------------------------------------------------------------------|
| Select Member Device(s) select button | Click <b>Select</b> .<br>In the <b>Select</b> dialog box, choose the device or devices by clicking in the associated check box, and click <b>Select</b> . |

**Step 8** In the **Create Meta Device** dialog box, click **Submit**.

## Adding a Device to Meta

| Step 1 | Choose Physical > Storage .                                          |                                                        |  |  |
|--------|----------------------------------------------------------------------|--------------------------------------------------------|--|--|
| Step 2 | On the <b>Storage</b> pane, choose a VMAX                            | On the <b>Storage</b> pane, choose a VMAX system.      |  |  |
| Step 3 | In the Navigation pane, click the VMA                                | AX account.                                            |  |  |
| Step 4 | Click the <b>Meta Devices</b> tab.                                   |                                                        |  |  |
| Step 5 | Choose a device from the <b>Device Name</b> column.                  |                                                        |  |  |
| Step 6 | Click Add Device to Meta.                                            |                                                        |  |  |
| Step 7 | In the Add Device to Meta dialog box, complete the following fields: |                                                        |  |  |
| Step 8 | Name Description                                                     |                                                        |  |  |
|        | Select Member Device(s) pop-up list                                  | Choose a member device to be added to the meta device. |  |  |

Step 9 Click Submit.

### **Removing a Meta Device**

| Choose Physical > Storage .                                |  |  |
|------------------------------------------------------------|--|--|
| On the <b>Storage</b> pane, choose a VMAX system.          |  |  |
| X account.                                                 |  |  |
|                                                            |  |  |
| Choose a device from the <b>Device Name</b> column.        |  |  |
| Click Remove Device from Meta.                             |  |  |
| log box, complete the following fields:                    |  |  |
| Description                                                |  |  |
| Choose a member device to be removed from the meta device. |  |  |
| 1                                                          |  |  |

Step 9 Click Submit.

### **Dissolving a Meta Device**

| Choose Physical > Storage.                       |
|--------------------------------------------------|
| On the Storage pane, choose the VMAX system.     |
| In the Navigation pane, click the VMAX account.  |
| Click the Meta Devices tab.                      |
| Choose a device from the Device Name column.     |
| Click Dissolve.                                  |
| Click <b>Submit</b> to dissolve the meta device. |
|                                                  |

# **Meta Member Devices**

I

A meta member device (also referred to as a Meta LUN) is a LUN that is composed of several elements (LUNs). Meta member devices are similar to private LUNs. A meta member device is used by the system and is not available directly to any host. For example, you cannot place a meta member device into a storage group. There are two types of meta member devices:

- Concatenated Meta LUN—Creates a larger LUN from smaller LUNs and when performance is not a high priority.
- Striped Meta LUN—Creates a higher performance LUN (for example, when working with a large file system for a database).

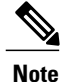

- The **Add Member to Meta** dialog box is modified to include two additional inputs if the selected meta head configuration is striped.
  - 1 Protect Check Box
  - 2 BCV Device Tabular popup with list of available BCV devices

### Adding a Device to Meta (Striped Configuration)

**Step 1** Choose **Physical > Storage**.

- **Step 2** On the **Storage** pane, choose a VMAX system.
- **Step 3** In the Navigation pane, click the VMAX account.
- **Step 4** Click the **Meta Devices** tab.
- **Step 5** Choose a device from the **Device Name** column.
- Step 6 Click Add Device to Meta.
- **Step 7** In the Add Device to Meta dialog box, complete the following fields:

|   | Name                                | Description                                                                                |
|---|-------------------------------------|--------------------------------------------------------------------------------------------|
|   | Select Member Device(s) pop-up list | Choose a member device(s) to be added to the meta device.                                  |
|   | Protect Data check box              | If the Protect Data option is enabled, select the BCV Meta device from the tabular pop-up. |
| - | Select BCV Meta Device pop-up list  | Select a BCV Meta device head node from the tabular pop-up.                                |

Step 9 Click Submit.

Step 8

# **Initiator Groups**

A VMAX initiator group is a collection of host bus adapters (HBAs) that work together. Initiator groups that contain other initiator groups are considered cascaded initiator groups.

You can add, replace, or remove host initiators for an initiator group.

A new initiator group requires the following parameters:

- Initiator group type
- Initiator group name
- Initiator type
- Initiator name
- Consistent LUN (on/off)

| The buttons on the <b>Initiator Groups</b> tab provide the following | ing actions: |
|----------------------------------------------------------------------|--------------|
|----------------------------------------------------------------------|--------------|

| Button Name       | Description                                                                                                    |
|-------------------|----------------------------------------------------------------------------------------------------|
| Create            | Creates an initiator group.                                                                                                    |
| Rename            | Renames an initiator group.                                                                                                    |
| Delete            | Deletes an initiator group.                                                                                                    |
| Add Initiator     | Adds a host initiator.                                                                                                    |
| Replace Initiator | Replaces a host initiator.                                                                                                    |
| Remove Initiator  | Removes a host initiator.                                                                                                    |
| Override Flags    | Overrides flags for volume set addressing, common serial numbers, disabling Q rest on UA, SPC2 protocol versions, environment set, AS400s, avoid reset broadcast, opening VMS, SSCI support1, and SCS13. |
| View Details      | Views detailed reports on an initiator group.                                                                                                    |

### **Creating an Initiator Group**

- **Step 1** Choose **Physical > Storage**.
- **Step 2** Choose the pod that contains the VMAX Solution Enabler account.
- **Step 3** In the Navigation pane, click the VMAX account.
- **Step 4** Click the **Initiator Group** tab.
- Step 5 Click Create.

Step 7

- **Step 6** In the **Create Initiator Group** dialog box, complete the following fields:
  - NameDescriptionInitiator Group Type drop-down<br/>listChoose Standard or Cascaded. Standard is the default initiator group type.<br/>If you chose Cascaded, continue to Step 10.Initiator Group Name fieldThe initiator group name.

| Name                          | Description                                                                         |
|-------------------------------|-------------------------------------------------------------------------------------|
| Initiator Type drop-down list | Choose <b>iSCSI</b> or <b>FCP</b> . <b>iSCSI</b> is the default initiator type.     |
| Initiator Name field          | The initiator name.                                                                 |
| Consistent LUN check box      | Check this check box if you want to use a consistent LUN. Unchecked is the default. |

#### **Step 8** For a cascaded initiator group, complete the following fields:

| Name                                        | Description                                      |
|---------------------------------------------|--------------------------------------------------|
| Select Parent Initiator Group select button | Select a parent initiator group from the pop-up. |
| Select Child Initiator Group select button  | Select child initiator group from the pop-up.    |

#### Step 9 Click Submit.

# **Storage Tiers**

Tiered storage allows you to assign different categories of data to different types of storage media to reduce your total storage cost and maintenance.

| Button Name        | Description                              |
|--------------------|------------------------------------------|
| Create             | Creates a storage tier.                  |
| Modify             | Modifies a storage tier.                 |
| Add Thin Pool      | Adds a thin pool to a storage tier.      |
| Remove Thin Pool   | Removes a thin pool from a storage tier. |
| Add Disk Group     | Adds a disk group to a storage tier.     |
| Remove Disk Groups | Removes disk groups from a storage tier. |
| Rename             | Renames a storage tier.                  |
| Delete             | Deletes a storage tier.                  |
| View Details       | Views the details of a storage tier.     |

The buttons on the Storage Tiers tab provides the following actions:

## **Creating a Storage Tier**

| Choose <b>Physical &gt; Storage</b> .                           |                                                                                                    |
|-----------------------------------------------------------------|----------------------------------------------------------------------------------------------------|
| Select the pod that contains the VMAX Solution Enabler account. |                                                                                                    |
| In the Navigation pane, click the VMAX account.                 |                                                                                                    |
| Click the Storage Tiers tab.                                    |                                                                                                    |
| Click Create.                                                   |                                                                                                    |
| In the Create Storage Tier dialog bo                            | x, complete the following fields:                                                                     |
| Name                                                            | Description                                                                                           |
| Storage Tier Name field                                         | Enter a name for the storage tier.                                                                    |
| Storage Tier Type drop-down list                                | Choose Disk Group Provisioned or Virtual Provisioned.                                                 |
| Include Type drop-down list                                     | Choose Static or Dynamic.                                                                             |
| Configuration Type drop-down list                               | Choose RAID-1, RAID-5 (3+1), RAID-5 (7+1), RAID-6(6+2), or<br>RAID-6(14+2).                           |
| Select Technology drop-down list                                | Choose EFD, FC, or SATA.                                                                              |
| Select Disk Group pop-up                                        | Choose a disk group from the list.                                                                    |
| Bind to Thin Pool pop-up                                        | Only available when Virtual Provisioned option is selected in Storage Tier Type.<br>Select from list. |
| Externally Provisioned check box                                | Only available when Virtual Provisioned option is selected in Storage Tier Type.                      |
|                                                                 | Check box if an externally provisioned Storage Tier is needed.                                        |

#### Step 7 Click Submit.

I

# Modifying a Storage Tier

| Step 1 | Choose Physical > Storage.                                                             |                          |  |
|--------|----------------------------------------------------------------------------------------|--------------------------|--|
| Step 2 | Select the pod that contains the VMAX Solution Enabler account.                        |                          |  |
| Step 3 | In the Navigation pane, click the VMAX account.                                        |                          |  |
| Step 4 | Click the <b>Storage Tiers</b> tab.                                                    |                          |  |
| Step 5 | Choose a storage tier.                                                                 |                          |  |
| Step 6 | Click Modify.                                                                          |                          |  |
| Step 7 | <b>p7</b> In the <b>Modify Storage Tier</b> dialog box, complete the following fields: |                          |  |
|        | Name                                                                                   | Description              |  |
|        | Select Technology drop-down list                                                       | Choose EFD, FC, or SATA. |  |

Step 8 Click Submit.

## **Adding a Thin Pool**

| Step 1                                                                                        | Choose <b>Physical &gt; Storage</b> .                           |                                                |  |
|-----------------------------------------------------------------------------------------------|-----------------------------------------------------------------|------------------------------------------------|--|
| Step 2                                                                                        | Select the pod that contains the VMAX Solution Enabler account. |                                                |  |
| Step 3                                                                                        | In the Navigation pane, click the VMAX account.                 |                                                |  |
| Step 4                                                                                        | Click the <b>Storage Tiers</b> tab.                             |                                                |  |
| Step 5                                                                                        | Choose a storage tier.                                          |                                                |  |
| Step 6                                                                                        | Click Add Thin Pool.                                            |                                                |  |
| <b>Step 7</b> In the Add Thin Pool to Storage Tier dialog box, complete the following fields: |                                                                 | ier dialog box, complete the following fields: |  |
|                                                                                               | Name                                                            | Description                                    |  |
|                                                                                               | Select Thin Pool pop-up                                         | Choose a thin pool.                            |  |

Step 8 Click Submit.

## **Removing a Thin Pool**

| Step 1 | Choose Physical > Storage.                                                |                                                     |  |
|--------|---------------------------------------------------------------------------|-----------------------------------------------------|--|
| Step 2 | Select the pod that contains the VMAX Solution Enabler account.           |                                                     |  |
| Step 3 | In the Navigation pane, click the VMAX account.                           |                                                     |  |
| Step 4 | Click the <b>Storage Tiers</b> tab.                                       |                                                     |  |
| Step 5 | Choose a storage tier.                                                    |                                                     |  |
| Step 6 | Click Remove Thin Pool.                                                   |                                                     |  |
| Step 7 | In the <b>Remove Thin Pool</b> dialog box, complete the following fields: |                                                     |  |
|        | Name                                                                      | Description                                         |  |
|        | Select Thin Pool pop-up                                                   | Choose a thin pool to remove from the storage tier. |  |

Step 8 Click Submit.

## **Adding a Disk Group**

| Step 1 | Choose Physical > Storage .                                                |                                                      |  |
|--------|----------------------------------------------------------------------------|------------------------------------------------------|--|
| Step 2 | Select the pod that contains the VMAX Solution Enabler account.            |                                                      |  |
| Step 3 | In the Navigation pane, click the VMAX account.                            |                                                      |  |
| Step 4 | Click the <b>Storage Tiers</b> tab.                                        |                                                      |  |
| Step 5 | Choose a storage tier.                                                     |                                                      |  |
| Step 6 | Click Add Disk Group.                                                      |                                                      |  |
| Step 7 | <b>p7</b> In the Add Disk Group dialog box, complete the following fields: |                                                      |  |
|        | Name                                                                       | Description                                          |  |
|        | Select Disk Group pop-up                                                   | Choose a disk group to be added to the storage tier. |  |

Propogate check box

Step 8 Click Submit.

I

If checked, propagates changes to all storage tiers.

## **Renaming a Storage Tier**

| Click Physical and choose Stor                                  | rage.                                     |  |
|-----------------------------------------------------------------|-------------------------------------------|--|
| Select the pod that contains the VMAX Solution Enabler account. |                                           |  |
| In the Navigation pane, click the VMAX account.                 |                                           |  |
| Click the Storage Tiers tab.                                    |                                           |  |
| Choose a storage tier.                                          |                                           |  |
| Click Rename.                                                   |                                           |  |
| In the Rename Storage Tier d                                    | ialog box, complete the following fields: |  |
| Name                                                            | Description                               |  |
| Enter New Name field                                            | The new name of the storage tier.         |  |
|                                                                 |                                           |  |

Step 8 Click Submit.

# **Deleting a Storage Tier**

| Step 1 | Choose Physical > Storage.                                                   |                                                                                    |  |
|--------|------------------------------------------------------------------------------|------------------------------------------------------------------------------------|--|
| Step 2 | Select the pod that contains the VMAX Solution Enabler account.              |                                                                                    |  |
| Step 3 | Select the VMAX account.                                                     |                                                                                    |  |
| Step 4 | In the Navigation pane, click the VMA                                        | AX account.                                                                        |  |
| Step 5 | Click the <b>Storage Tiers</b> tab.                                          |                                                                                    |  |
| Step 6 | Choose a storage tier.                                                       |                                                                                    |  |
| Step 7 | Click <b>Delete</b> .                                                        |                                                                                    |  |
| Step 8 | In the <b>Delete Storage Tier</b> dialog box, complete the following fields: |                                                                                    |  |
|        | Name                                                                         | Description                                                                        |  |
|        | Force check box                                                              | If checked, forces the deletion of the storage tier that has pools or disk groups. |  |

Step 9 Click Submit.

# **Storage Groups**

A VMAX storage group is a collection of Symmetrix logical volumes that are used by an application, a server, or a collection of servers.

Storage groups present storage to hosts and are also used for FAST policies.

In ,Cisco UCS Director you can create VMAX storage groups that are either Empty or Cascaded. A cascaded group can be contained within a masking view to present storage resources to an entire cluster.

| Button Name                     | Description                                                                                                    |
|---------------------------------|----------------------------------------------------------------------------------------------------|
| Create                          | Creates a storage group. <b>Note</b> : For VMAX3, Create is modified to set<br>the FAST setting while creating the storage group. This is applicable<br>only for VMAX3. No impact on existing VMAX operation |
| Delete                          | Deletes a storage group.                                                                                                    |
| Rename                          | Renames a selected storage group.                                                                                                    |
| Remove Device                   | Removes a device from a storage group.                                                                                                    |
| Add Device                      | Adds a new device to a selected storage group.                                                                                                    |
| Associate FAST Policy           | Associates a FAST policy with a selected storage group.                                                                                                    |
| <b>Disassociate FAST Policy</b> | Disassociates a FAST policy from a selected storage group.                                                                                                    |
| <b>Reassociate FAST Policy</b>  | Reassociates a FAST policy to a selected storage group.                                                                                                    |
| Modify FAST Priority            | Modifies the storage group priority in a FAST Policy.                                                                                                    |
| Modify FAST Settings            | Modifies the FAST settings in a storage group. Note: VMAX3 Only                                                                                                    |
| View Details                    | Views detailed reports on a storage group.                                                                                                    |
| Remove Storage Group            | Removes a Child Storage Group from a Parent Storage Group.                                                                                                    |

The buttons on the Storage Groups tab provide the following actions:

### **Creating an Empty Storage Group**

- Step 1Choose Physical > Storage.
- **Step 2** On the **Storage** pane, choose a VMAX pod.
- **Step 3** In the Navigation pane, click the VMAX account.
- **Step 4** Click the **Storage Groups** tab.
- Step 5 Click Create.
- **Step 6** In the Create Storage Group dialog box, complete the following fields:

| Name                                                                                                    | Description                                    |
|----------------------------------------------------------------------------------------------------|------------------------------------------------|
| Storage Group Type drop-down list                                                                       | Choose the default option Empty Storage Group. |
| Storage Group Name field                                                                                | The storage group name.                        |
| <b>Note</b> In addition to the previously mentioned fields, the following two fields are used in VMAX3. |                                                |
| Storage Resource Pool                                                                                   | Select FAST SRP to associate to storage group. |
| Storage Level Objective                                                                                 | Select SLO to associate to storage group.      |

Step 7 Click Submit.

### **Creating a Cascaded Storage Group**

A cascaded storage group can contain one or more child storage groups.

- **Step 1** Choose **Physical > Storage**.
- Step 2 On the Storage pane, choose a VMAX pod.
- **Step 3** In the Navigation pane, click the VMAX account.
- **Step 4** Click the **Storage Groups** tab.
- Step 5 Click Create.
- **Step 6** In the Create Storage Group dialog box, complete the following fields:

| Name Description |                           | Description                    |
|------------------|---------------------------|--------------------------------|
| Storage G        | Group Type drop-down list | Choose Cascaded Storage Group. |
| Select Par       | rent Storage Group field  | The parent storage group.      |

| Name                      | Description              |  |
|---------------------------|--------------------------|--|
| Child Storage Group field | The child storage group. |  |

Step 7 Click Submit.

#### What to Do Next

Add devices and associate FAST policies to the storage group.

## **Deleting a Storage Group**

| Step 1                                                                                      | Choose Physical > Storage.                       |                                                                             |  |
|---------------------------------------------------------------------------------------------|--------------------------------------------------|-----------------------------------------------------------------------------|--|
| Step 2                                                                                      | On the <b>Storage</b> pane, choose a VMAX pod.   |                                                                             |  |
| Step 3                                                                                      | In the Navigation pane, click the VMAX account.  |                                                                             |  |
| Step 4                                                                                      | Click the <b>Storage Groups</b> tab.             |                                                                             |  |
| Step 5                                                                                      | Select a Storage Group and click <b>Delete</b> . |                                                                             |  |
| <b>Step 6</b> In the <b>Delete Storage Group</b> dialog box, complete the following fields: |                                                  | o dialog box, complete the following fields:                                |  |
|                                                                                             | Name                                             | Description                                                                 |  |
|                                                                                             | Force check box                                  | If checked, deletes the selected storage group even if it contains devices. |  |

Step 7 Click Submit.

### **Renaming a Storage Group**

| Step 1 | Choose Physical > Storage.                                                    |
|--------|-------------------------------------------------------------------------------|
| Step 2 | On the Storage pane, choose a VMAX pod.                                       |
| Step 3 | In the Navigation pane, click the VMAX account.                               |
| Step 4 | Click the Storage Groups tab.                                                 |
| Step 5 | Select a Storage Group and click Rename.                                      |
| Step 6 | In the <b>Rename Storage Group</b> dialog box, complete the following fields: |

| Name                 | Description                        |
|----------------------|------------------------------------|
| Enter New Name field | The new name of the storage group. |

Step 7 Click Submit.

### **Removing a Device from a Storage Group**

| Step 1 | Choose Physical > Storage .                                              |                                                   |  |
|--------|--------------------------------------------------------------------------|---------------------------------------------------|--|
| Step 2 | On the <b>Storage</b> pane, choose a VMAX pod.                           |                                                   |  |
| Step 3 | In the Navigation pane, click the VMAX account.                          |                                                   |  |
| Step 4 | Click the <b>Storage Groups</b> tab.                                     |                                                   |  |
| Step 5 | Select a Storage Group and click <b>Remove Device</b> .                  |                                                   |  |
| Step 6 | 6 In the <b>Remove Device</b> dialog box, complete the following fields: |                                                   |  |
|        | Name                                                                     | Description                                       |  |
|        | Select Devices pop-up                                                    | Choose a device to remove from the storage group. |  |

Step 7 Click Submit.

## Adding a Device to a Storage Group

- **Step 1** Choose **Physical > Storage**.
- **Step 2** On the **Storage** pane, choose a VMAX pod.
- **Step 3** In the Navigation pane, click the VMAX account.
- **Step 4** Click the **Storage Groups** tab.
- Step 5 Select a Storage Group
- Step 6 Click Add Device.
- **Step 7** In the Add Devices to Storage Group dialog box, complete the following fields:

| Name                       | Description                                                                                            |
|----------------------------|----------------------------------------------------------------------------------------------------|
| Device Type drop-down list | To add a VMAX device, choose either Thin Device or Regular Device.                                     |
|                            | To add a VMAX3 device, choose Thin Device. <b>Note:</b> The Regular device is not available for VMAX3. |
| Select Devices pop-up      | Choose one or more devices to add to storage group.                                                    |
| Host LUN ID type in field  | If the LUN ID is not specified, Host LUN ID is auto generated in HEXA.                                 |

Step 8 Click Submit.

### Associating a FAST Policy to a Storage Group

**Step 1** Choose **Physical > Storage**.

- **Step 2** On the **Storage** pane, choose a VMAX pod.
- **Step 3** In the Navigation pane, click the VMAX account.
- **Step 4** Click the **Storage Groups** tab.
- **Step 5** Click a Storage Group and then click**Associate FAST Policy**.
- **Step 6** In the Associate FAST Policy to Storage Group dialog box, complete the following fields:

| Name Descri |                              | escription                                                   |  |
|-------------|------------------------------|--------------------------------------------------------------|--|
|             | Select FAST Policy pop-up    | Choose a FAST policy to associate to a storage group.        |  |
|             | Storage Group Priority field | The priority of the storage group. The range is from 1 to 3. |  |

Step 7 Click Submit.

### **Disassociate a FAST Policy from a Storage Group**

| Step 1 | Choose Physical > Storage .                                                                |
|--------|--------------------------------------------------------------------------------------------|
| Step 2 | On the Storage pane, choose a VMAX pod.                                                    |
| Step 3 | In the Navigation pane, click the VMAX account.                                            |
| Step 4 | Click the Storage Groups tab.                                                              |
| Step 5 | Click a Storage Group associated to a FAST Policy and then click Disassociate FAST Policy. |
| Step 6 | Click Submit.                                                                              |

### **Reassociate a FAST Policy from a Storage Group**

| Step 1                                                                                                    | Choose <b>Physical &gt; Storage</b> .                                                     |                                                         |  |
|----------------------------------------------------------------------------------------------------|-------------------------------------------------------------------------------------------|---------------------------------------------------------|--|
| Step 2                                                                                                    | On the <b>Storage</b> pane, choose a VMAX pod.                                            |                                                         |  |
| Step 3                                                                                                    | In the Navigation pane, click the VMAX account.                                           |                                                         |  |
| Step 4                                                                                                    | Click the Storage Groups tab.                                                             |                                                         |  |
| Step 5                                                                                                    | Click a Storage Group associated to a FAST Policy and then click Reassociate FAST Policy. |                                                         |  |
| <b>Step 6</b> In the <b>Reassociate FAST Policy to Storage Group</b> dialog box, complete the following fields: |                                                                                           | torage Group dialog box, complete the following fields: |  |
|                                                                                                    | Name                                                                                      | Description                                             |  |
|                                                                                                    | Select FAST Policy pop-up                                                                 | Choose a FAST policy to reassociate to a storage group. |  |

Step 7 Click Submit.

### **Modifying a FAST Storage Group Priority**

| Step 1 | Choose <b>Physical &gt; Storage</b> .                                                 |
|--------|---------------------------------------------------------------------------------------|
| Step 2 | On the Storage pane, choose a VMAX pod.                                               |
| Step 3 | In the Navigation pane, click the VMAX account.                                       |
| Step 4 | Click the Storage Groups tab.                                                         |
| Step 5 | Click a Storage Group associated to a FAST Policy and the click Modify Fast Priority. |
| Step 6 | In the Modify FAST Storage Group Priority dialog box, complete the following fields:  |
|        |                                                                                       |

| Name                         | Description                                                              |
|------------------------------|--------------------------------------------------------------------------|
| Storage Group Priority field | Enter the priority of the storage group. The valid range is from 1 to 3. |

Step 7 Click Submit.

# **Modifying FAST Settings**

| p 1 | Choose Physical > Storage.             |                                                           |  |  |
|-----|----------------------------------------|-----------------------------------------------------------|--|--|
| p 2 | In the <b>Storage</b> pane, choose a V | In the <b>Storage</b> pane, choose a VMAX pod.            |  |  |
| p 3 | In the Navigation pane, click the      | e VMAX3 account.                                          |  |  |
| p 4 | Click the Storage Groups tab.          |                                                           |  |  |
| p 5 | Click a Storage Group and the c        | Click a Storage Group and the click Modify Fast Settings. |  |  |
| p 6 | In the Modify FAST Settings d          | ialog box, complete the following fields:                 |  |  |
|     | Name                                   | Description                                               |  |  |
|     | Storage Resource Pool                  | Select the SRP                                            |  |  |
|     | Service Level Objective                | Select the SLO.                                           |  |  |
|     |                                        |                                                           |  |  |

Step 7 Click Submit.

I

# **Removing a Storage Group**

| p 1 | Choose <b>Physical &gt; Storage</b> .                                                             |
|-----|---------------------------------------------------------------------------------------------------|
| p 2 | On the Storage pane, choose a VMAX pod.                                                           |
| p 3 | In the Navigation pane, click the VMAX account.                                                   |
| 4   | Click the Storage Groups tab.                                                                     |
| 5   | Select a Storage Group and click Remove Storage Group.                                            |
| a 6 | In the <b>Remove Child Storage from Parent Storage</b> dialog box, complete the following fields: |

| Name                       | Description                                                           |
|----------------------------|-----------------------------------------------------------------------|
| Child Storage Group pop-up | Choose a child storage group to remove from the parent storage group. |

Step 7 Click Submit.

# **Port Groups**

A VMAX port group is a collection of front-end ports.

The buttons on the Port Groups tab provide the following actions:

| Button Name  | Description                                      |
|--------------|--------------------------------------------------|
| Create       | Creates a new port group.                        |
| Rename       | Renames a port group.                            |
| Delete       | Deletes a port group.                            |
| Add Port     | Adds a new port to a selected group.             |
| Remove Port  | Removes a port from a group.                     |
| View Details | Views detailed reports on a selected port group. |

### **Creating a Port Group**

- **Step 1** Choose **Physical > Storage**.
- **Step 2** On the **Storage** pane, choose a VMAX pod.
- **Step 3** In the Navigation pane, click the VMAX account.
- **Step 4** Click the **Port Groups** tab.
- Step 5 Click Create.
- **Step 6** In the **Create Port Group** dialog box, complete the following fields:

| Name                  | Description          |
|-----------------------|----------------------|
| Port Group Name field | The port group name. |

| Name                          | Description                                                |
|-------------------------------|------------------------------------------------------------|
| Select Port Group Name pop-up | Select port(s) to be included in Port Group. Click Select. |
|                               | Continue to Step 9.                                        |

- **Step 7** In the Select Items dialog box, select a director port for Port Group.
- Step 8 Click Select.
- Step 9 In the Create Port Group dialog box, click Submit.

# **Masking Views**

VMAX designates three types of auto-provisioning groups: storage groups, port groups, and initiator groups. These three groups work together as a masking view.

The masking view ensures that the target initiators in an initiator group can access the target storage resources in a storage group by means of the target ports in a port group.

Masking views are also useful for making changes to how the storage is presented. Changes to groups that belong to a masking view, such as adding a device or port, are automatically reflected in the masking view.

| Button Name  | Description                               |
|--------------|-------------------------------------------|
| Create       | Creates a masking view.                   |
| Rename       | Renames a masking view.                   |
| View Details | Views detailed reports on a masking view. |
| Delete       | Deletes a masking view.                   |

The buttons on the Masking Views tab provide the following actions:

### **Creating a Masking View**

#### **Before You Begin**

You must create a storage group, initiator group, host LUN, and port group in the system.

You must attach devices to the storage group.

- **Step 1** Choose **Physical > Storage**.
- **Step 2** On the **Storage** pane, choose a VMAX pod.
- **Step 3** In the Navigation pane, click the VMAX account.
- Step 4 Click the Masking Views tab.
- Step 5 Click Create.
- **Step 6** In the Create Masking Views dialog box, complete the following fields:

| Name                                  | Description                                                                        |
|---------------------------------------|------------------------------------------------------------------------------------|
| Masking View Name field               | The masking view name.                                                             |
| Select Storage Group Name pop-up      | Choose the <b>Storage Group</b> .                                                  |
| Host LUN ID field                     | The host LUN ID.                                                                   |
|                                       | <b>Note</b> If a LUN ID is not specified, the <b>Host LUN ID</b> is autogenerated. |
| Select Initiator Group Name<br>pop-up | Choose the Initiator Group.                                                        |
| Select Port Group Name pop-up         | Choose the <b>Port Group</b> .                                                     |

#### Step 7 Click Submit.

# **Fully Automated Storage Tiering Overview**

FAST automatically moves the data to high-performance storage tiers and moves the inactive data to low-cost, but high-capacity storage tiers. Policies dictate how the performance and cost are optimized while the automation of FAST means that your storage system has no added management constraints compared with slower and more expensive systems. A FAST system always monitors and identifies the current activity levels of your data and moves the active data and inactive data to the most appropriate storage tier (according to your policy).

### **FAST Policies Overview**

A FAST policy is a set of tier usage rules that are applied to your storage groups. A FAST policy describes up to three tiers and assigns an upper usage limit for each tier. The usage limit specifies the maximum percentage of the storage group that the FAST controller can allocate to a particular tier. Policy settings allow you to control and manage automated activity.

#### **Creating a FAST Policy**

- **Step 1** Choose **Physical > Storage**.
- **Step 2** On the **Storage** pane, choose a VMAX pod.
- **Step 3** In the Navigation pane, click the VMAX account.
- Step 4 Click the Fast Policies tab.
- Step 5 Click Create.
- **Step 6** In the Create FAST Policy dialog box, complete the following fields:

| Name                                            | Description                                                                                                    |
|-------------------------------------------------|----------------------------------------------------------------------------------------------------|
| Fast Policy Name field                          | The FAST policy name.                                                                                                    |
| Storage Tier Name pop-up                        | Choose a storage tier.                                                                                                    |
| Max Storage Group Capacity of<br>Tier (%) field | The upper limit of space allowed for a tier in a policy as a percentage of total storage group capacity. The valid range is from 1 to 100. |

#### Step 7 Click Submit.

#### **Adding Storage Tiers**

- **Step 1** Choose **Physical > Storage**.
- **Step 2** On the **Storage** pane, choose a VMAX pod.
- **Step 3** In the Navigation pane, click the VMAX account.
- Step 4 Click the FAST Policies tab.
- **Step 5** Select a **FAST Policy**.
- Step 6 Click Add Storage Tiers.
- **Step 7** In the Add Storage Tiers to Fast Policy dialog box, complete the following fields:

| Name                                            | Description                                                                                                    |
|-------------------------------------------------|----------------------------------------------------------------------------------------------------|
| Select Storage Tier pop-up                      | Choose a storage tier.                                                                                                    |
| Max Storage Group Capacity of<br>Tier (%) field | The upper limit of space allowed for a tier in a policy as a percentage of total storage group capacity. The valid range is from 1 to 100. |

#### Step 8 Click Submit.

I

#### **Removing Storage Tiers from a FAST Policy**

**Step 1** Choose **Physical > Storage**.

- **Step 2** On the **Storage** pane, choose a VMAX pod.
- **Step 3** In the Navigation pane, click the VMAX account.
- Step 4 Click the FAST Policies tab.
- **Step 5** Select a **FAST Policy**.
- Step 6 Click Remove Storage Tiers.

#### Step 7 In the Remove Storage Tiers From Fast Policy dialog box, select the following button:

| Name                       | Description                                  |  |
|----------------------------|----------------------------------------------|--|
| Select Storage Tier button | Removes a storage tier from the FAST policy. |  |

Step 8 Click Submit.

#### **Modifying Storage Tiers**

- **Step 1** Choose **Physical > Storage**.
- **Step 2** On the **Storage** pane, choose a VMAX pod.
- **Step 3** In the Navigation pane, click the VMAX account.
- Step 4 Click the FAST Policies tab.
- Step 5 Select a FAST Policy.
- Step 6 Click Modify Storage Tiers.

#### **Step 7** In the **Modify Storeage Tiers in a Fast Policy** dialog box, complete the following fields:

| Name                                                                                                    |                                                                      | Description                                                                                                    |  |
|----------------------------------------------------------------------------------------------------|----------------------------------------------------------------------|----------------------------------------------------------------------------------------------------|--|
| Select                                                                                                    | Select Storage Tier button Modifies a storage tier in a FAST policy. |                                                                                                    |  |
| Max Storage Group Capacity of<br>Tier (%) fieldThe upper limit of space allowed for a tier in a policy as a perce<br>storage group capacity. The valid range is from 1 to 100. |                                                                      | The upper limit of space allowed for a tier in a policy as a percentage of total storage group capacity. The valid range is from 1 to 100. |  |

#### Step 8 Click Submit.

#### **Renaming a FAST Policy**

**Step 1** Choose **Physical > Storage**.

- **Step 2** On the **Storage** pane, choose a VMAX pod.
- **Step 3** Click the **Systems** tab.
- **Step 4** In the Navigation pane, click the VMAX account.
- **Step 5** Select a **FAST Policy**.
- Step 6 Click Rename.
- **Step 7** In the **Rename FAST Policy** dialog box, complete the following fields:

| Name                             | Description               |
|----------------------------------|---------------------------|
| Enter New Fast Policy Name field | The new FAST policy name. |

Step 8 Click Submit.

#### **Deleting a FAST Policy**

|        | Name                                                                 | Description                                     |  |  |
|--------|----------------------------------------------------------------------|-------------------------------------------------|--|--|
| Step 7 | In the Delete Fast Policy dialog box, complete the following fields: |                                                 |  |  |
| Step 6 | Click <b>Delete</b> .                                                |                                                 |  |  |
| Step 5 | Select a FAST Policy.                                                |                                                 |  |  |
| Step 4 | Click the FAST Policies tab.                                         |                                                 |  |  |
| Step 3 | In the Navigation pane, click the VMA                                | In the Navigation pane, click the VMAX account. |  |  |
| Step 2 | On the <b>Storage</b> pane, choose the VMA                           | On the Storage pane, choose the VMAX pod.       |  |  |
| Step 1 | Choose Physical > Storage.                                           |                                                 |  |  |

| Ivallie         | Description                                                 |
|-----------------|-------------------------------------------------------------|
| Force check box | If checked, deletes any policy that contains storage tiers. |

Step 8 Click Submit.

### **FAST Controller Overview**

FAST can be configured to operate in AUTO\_APPROVE mode, where Cisco UCS Director automatically executes data movements based on the defined policy. However, it can operate in USER\_APPROVE mode, where all change plans recommended must be explicitly approved prior to being executed.

#### **Modifying FAST Controller Settings**

- Step 1 Click Physical and choose Storage.
- **Step 2** On the **Storage** pane, choose a VMAX pod.
- **Step 3** In the Navigation pane, click the VMAX account.
- **Step 4** Click the **FAST Controller** tab.
- Step 5 Click Modify FAST Controller Setting.
- **Step 6** In the **Modify FAST Controller Setting** dialog box, complete the following fields:

| Name                                                 | Description                                                                                     |  |
|------------------------------------------------------|-------------------------------------------------------------------------------------------------|--|
| <b>Data Movement Approval Mode</b><br>drop-down list | Choose USER_APPROVE or AUTO APPROVE. USER APPROVE is the default selection.                     |  |
| Max Simultaneous Device Moves field                  | The number of maximum simultaneous device moves permitted. The valid range is 2 to 32.          |  |
| Max Devices Moves Per Day field                      | The number of maximum simultaneous device moves permitted per day. The valid range is 2 to 200. |  |
| Min Initial Workload Period (hrs)<br>field           | The minimum initial workload period (in hours). The valid range is 2 to the current value.      |  |
| Workload Analysis Period (hrs)<br>field              | The workload analysis period (in hours). The valid range is 2 to 672.                           |  |
| Swap Not Visible Devices<br>drop-down list           | Choose Enable or Disable to not swap visible devices.                                           |  |
| Allow Only Swap drop-down list                       | Choose <b>Enable</b> or <b>Disable</b> the ability to swap only devices.                        |  |
| FAST VP Data Movement Mode<br>drop-down list         | Choose to enable or disable (None) the FAST VP Data Movement Mode. Auto is the default mode.    |  |
| FAST VP Data Relocation Rate field                   | The FAST VP Data Relocation Rate value. The valid range is 1 to 10.                             |  |
| Thin Pool Reserved Capacity (%)<br>field             | The Thin Pool Reserved Capacity (%) ) value. The valid range is 1 to 80.                        |  |

| Name                                                                                                    | Description                                                                                 |  |
|----------------------------------------------------------------------------------------------------|---------------------------------------------------------------------------------------------|--|
| <b>VP Allocation By FAST policy</b> field Choose the Thin Pool Reserved Capacity (%) value. The default value |                                                                                             |  |
| FAST VP Time to Compress<br>(Days) field                                                                      | The FAST VP Time to Compress (Days) value. The valid range is from 40 to 400 days or never. |  |
| FAST VP Compression Rate field                                                                                | The FAST VP Time to Compress (Days) value. The valid range is from 1 to 10.                 |  |

#### Step 7 Click Submit.

### **FAST Status Overview**

The **FAST Status** tab allows to you modify the FAST state of your storage tiers by choosing either the **Disk Group Provisioned** option or the **Virtual Group Provisioned** option.

#### **Modifying the FAST State**

| Step 1 | Choose <b>Physical &gt; Storage</b> .                                                       |                                              |  |  |
|--------|---------------------------------------------------------------------------------------------|----------------------------------------------|--|--|
| Step 2 | On the <b>Storage</b> pane, choose a VMAX pod.                                              |                                              |  |  |
| Step 3 | In the Navigation pane, click the VMAX account.                                             |                                              |  |  |
| Step 4 | Click the <b>FAST Status</b> tab.                                                           |                                              |  |  |
| Step 5 | Click Modify FAST State.                                                                    |                                              |  |  |
| Step 6 | <b>ep 6</b> In the <b>Modify VMAX FAST State</b> dialog box, complete the following fields: |                                              |  |  |
|        | Description                                                                                 |                                              |  |  |
|        | FAST Type drop-down list                                                                    | Choose <b>FAST Type</b> to change the state. |  |  |
|        | Enable check box                                                                            | If checked, enables the FAST state.          |  |  |

#### Step 7 Click Submit.

I

#### **Renaming FAST SLO**

| On the Storage pane, choose a VMAX pod.       |  |  |
|-----------------------------------------------|--|--|
| ne VMAX3 account.                             |  |  |
| Click the FAST SLO tab.                       |  |  |
|                                               |  |  |
| ume dialog box, complete the following field: |  |  |
| Description                                   |  |  |
| Type in a new SLO name.                       |  |  |
|                                               |  |  |

#### Step 7 Click Submit.

# **VMAX** Properties File

In earlier UCSD releases, when executing VMAX workflows, sometimes you will see the following error:

The SYMAPI database file is already locked by another process.

This happens when executing multiple Tasks/Actions concurrently.

To overcome this issue, you must resubmit the SR/action.

To reduce the user intervention in handling such scenarios, we have added logic to re-submit the task/action automatically. The new logic will resubmit the Task/Action the specified number of times.

These configurations can be configured in the vmax.properties file, available in the /opt/infra/inframgr folder.

The vmax.properties file consists of following parameters:

| emc.vmax.retryMessages     | This parameter sets the error<br>messages. If this error message is<br>captured for any of the<br>Tasks/Actions, the same<br>Tasks/Actions will be executed.         | Default Error Message: <i>The</i><br><i>SYMAPI database file is already</i><br><i>locked by another process</i><br><b>Note</b> More than one message<br>can be added by<br>separating with a comma |
|----------------------------|----------------------------------------------------------------------------------------------------|----------------------------------------------------------------------------------------------------|
|                            |                                                                                                    | as the delimiter.                                                                                                    |
| emc.vmax.maxIterationCount | This parameter specifies the<br>maximum number of attempts to<br>be tried if the VMAX response<br>contains the message specified in<br>the property mentioned above. | Default value: 20                                                                                                    |

| emc.vmax.sleepTime This param<br>ms) the retri<br>it connects<br>execute the | neter sets the time (in<br>ry operation waits before<br>s to the VMAX device to<br>e command. | ns (30 sec) |
|------------------------------------------------------------------------------|-----------------------------------------------------------------------------------------------|-------------|
|------------------------------------------------------------------------------|-----------------------------------------------------------------------------------------------|-------------|

#### VMAX Sym Device Inventory Collection

UCSD collects the sym device inventory for every 500 devices. This also can be configured using *vmax.properties* file.

| emc.vmax.inventory.symdev.count | If VMAX inventory is configured<br>using multi node setup. This will<br>be useful to reduce the inventory<br>time if VMAX has a large number<br>of sym devices. | Default value: 500 |
|---------------------------------|----------------------------------------------------------------------------------------------------|--------------------|
|---------------------------------|----------------------------------------------------------------------------------------------------|--------------------|

## Editing the vmax.properties File

The procedure to edit the vmax.properties file is:

| Step 1 | Log in to the UCSD appliance using root credentials. |
|--------|------------------------------------------------------|
| Step 2 | cd /opt/infra/inframgr.                              |
|        | This is to change the directory                      |

**Step 3** Type vi vmax.properties and enter.

**Step 4** Change the desired property and save the file. The changes will be reflected immediately.

٦